- 1. Open the event page on the Eventor Event Calendar
- 2. Click "Enter and/or order services" to start

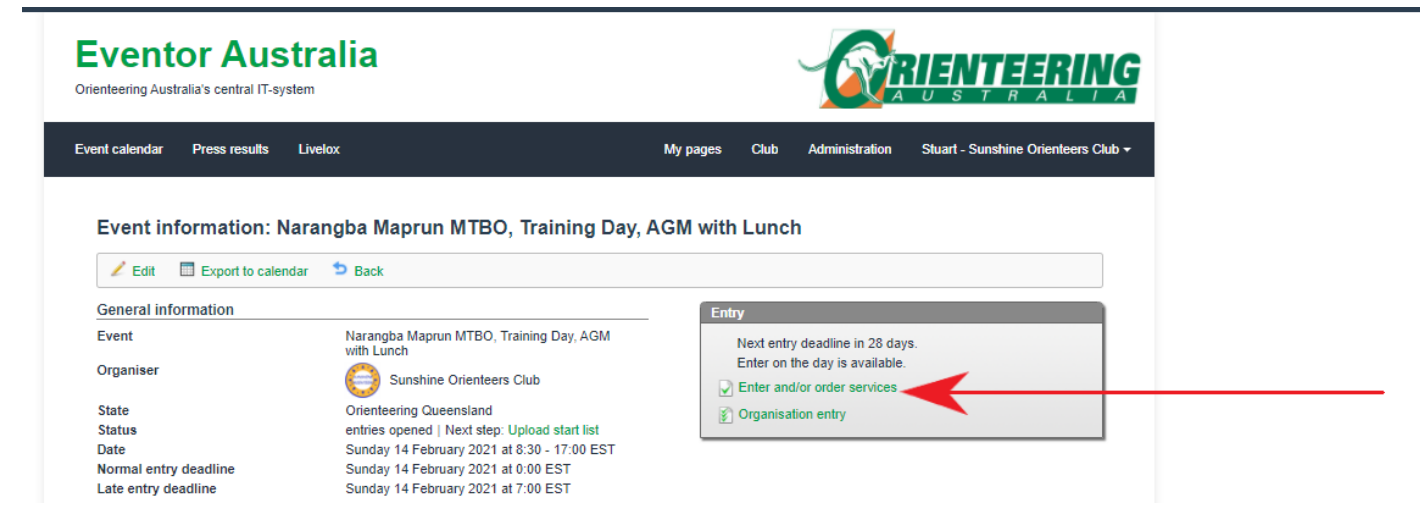

3. Select the dop down menu for services. Add the ones you want (one at a time)

| Entry                                                                                                    |
|----------------------------------------------------------------------------------------------------|
| Narangba Maprun MTBO, Training Day, AGM with Lunch                                                                                                    |
| O Sunshine Orienteers Club, Sunday 14 February 2021<br>Normal entry deadline: Sunday 14 February 2021 at 0:00 EST<br>Late entry deadline: Sunday 14 February 2021 at 7:00 EST                                                                                                    |
| Participation in this event requires in some cases that you pay the entry fee when making the entry. More information will be prostep.                                                                                                    |
| Name Club Class   Stuart Gordon Sunshine Orienteers Clu All (5 AUD) ✓                                                                                                    |
| <br>Available services<br>Services marked with an asterisk can't be orderd by the competitors themselves, since the deadlines for ordering these services have been passed. However, as<br>an order such services on behalf of the competitors.<br>* 1 Training Day<br>2 AGM plus Lunch ordered. |
| 🗮 Ordered services: 0   Sum: 5 AUD   🔄 Advanced   🝚 Delete                                                                                                    |
| Enter, cancel or change entry for another member<br>Enter, cancel or change entries for multiple members<br>Switch to organisation entry mode                                                                                                    |

4. Once you have done this, click "NEXT". Then on the next page "Confirm and Go To Payment"